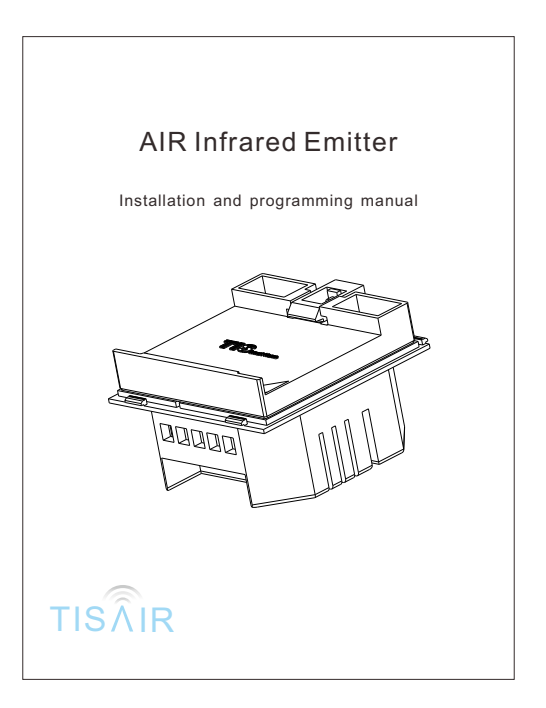

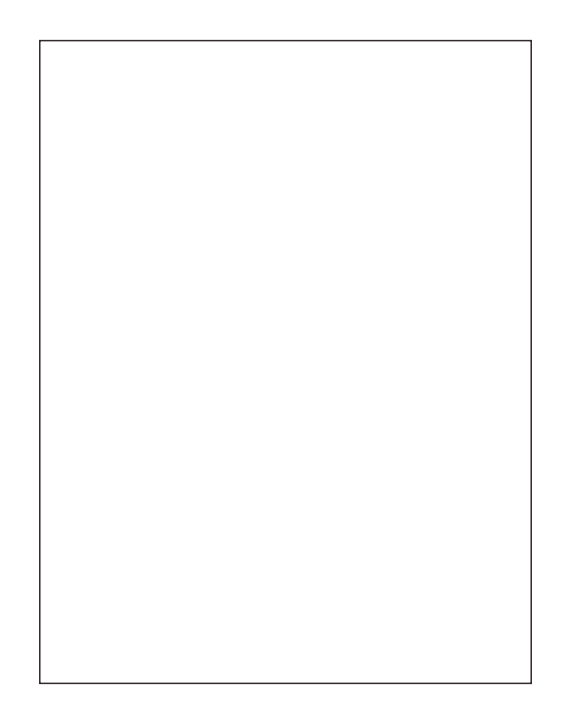

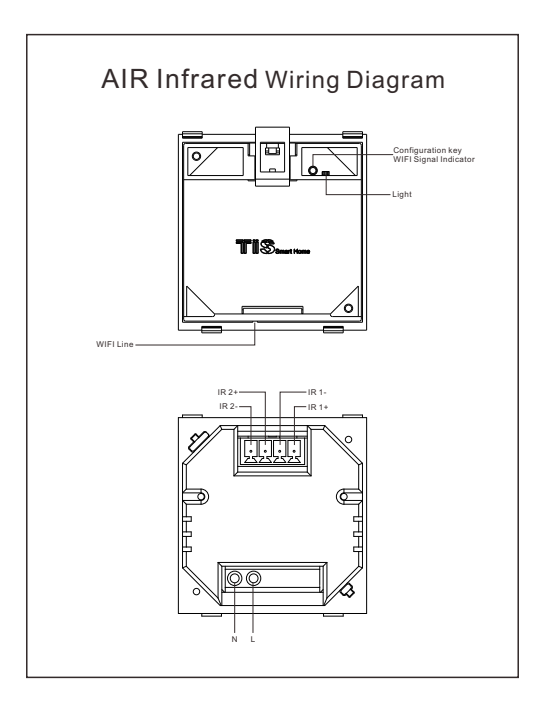

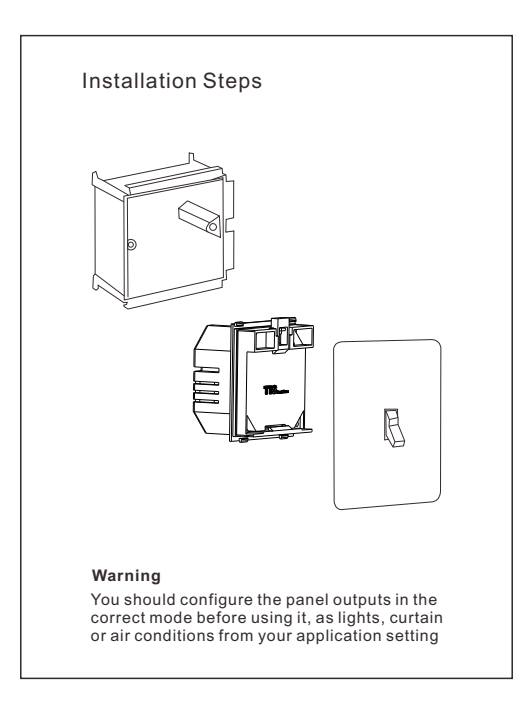

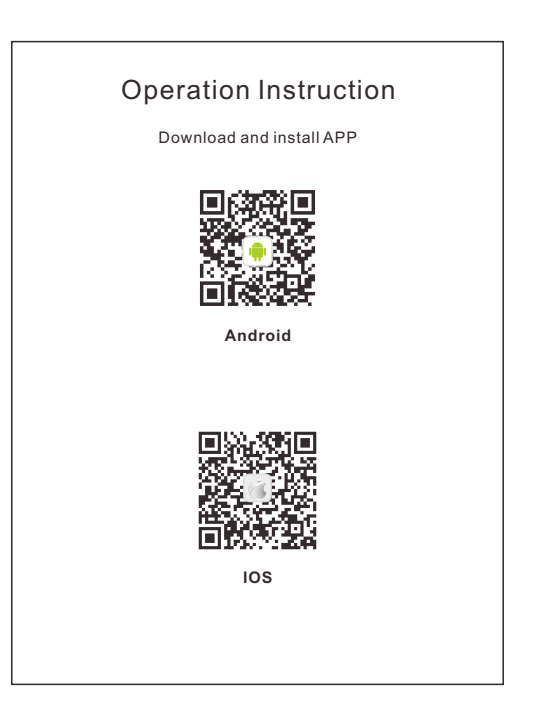

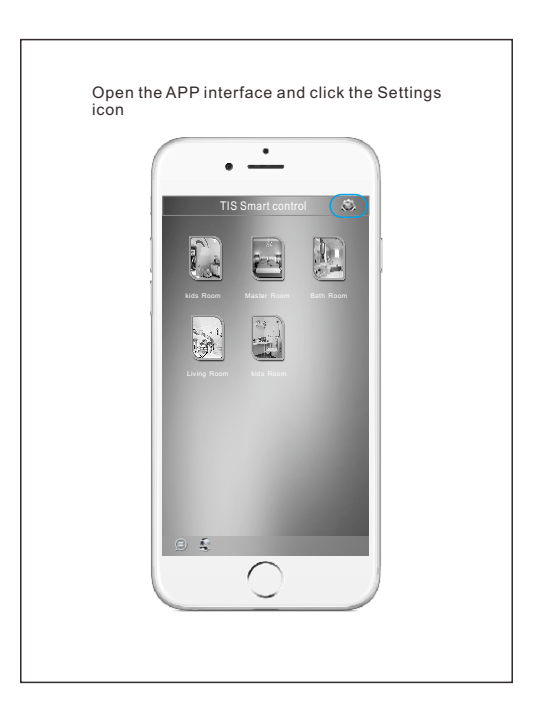

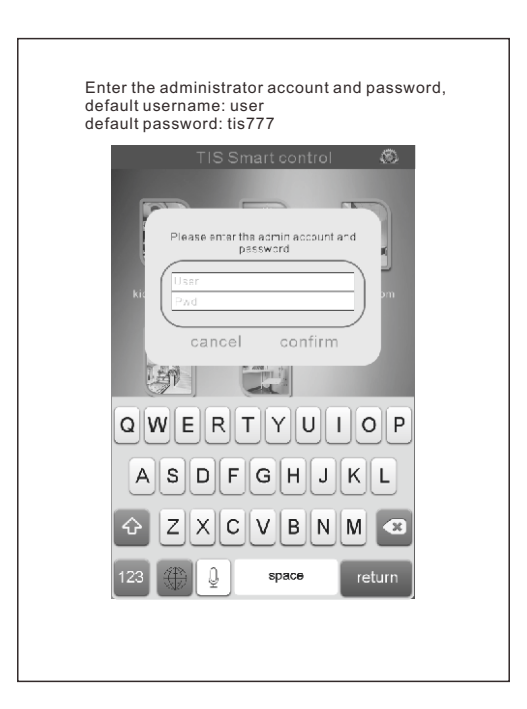

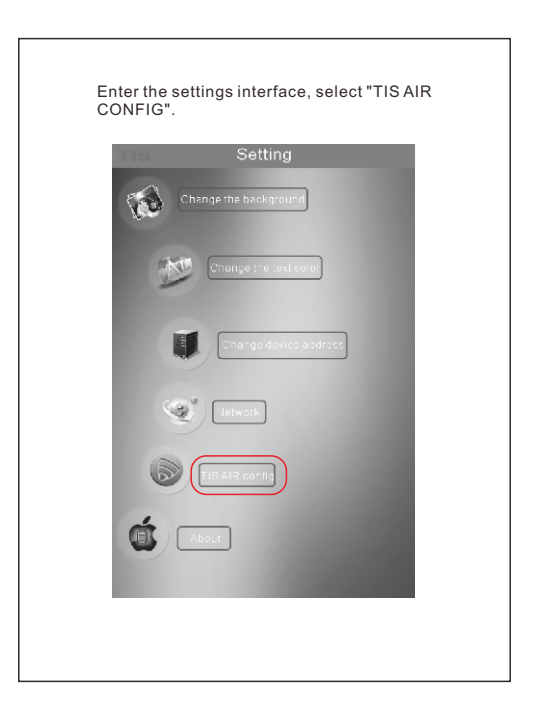

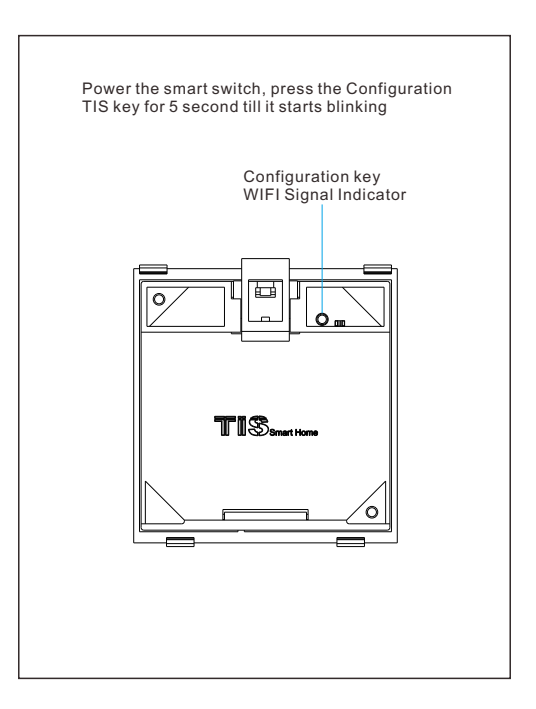

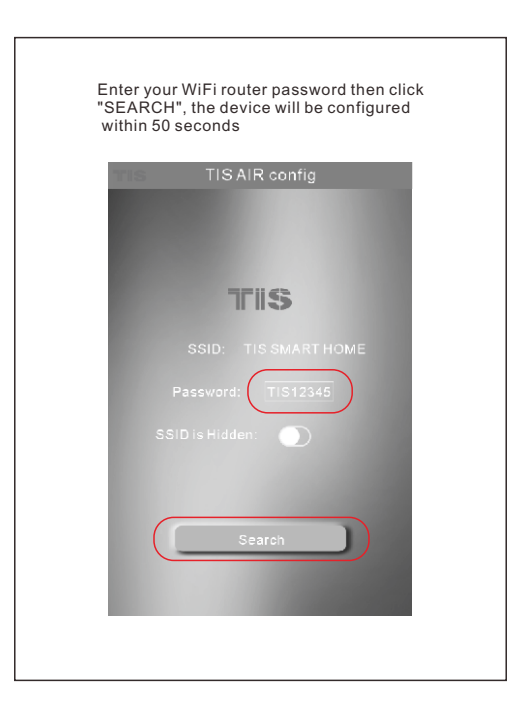

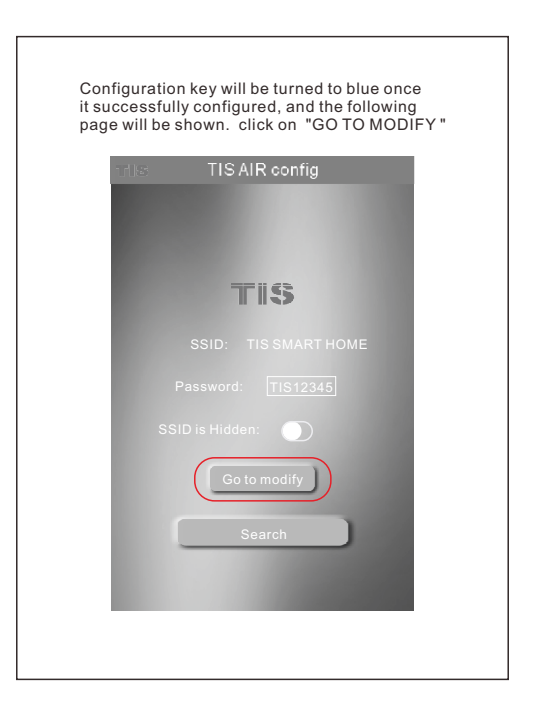

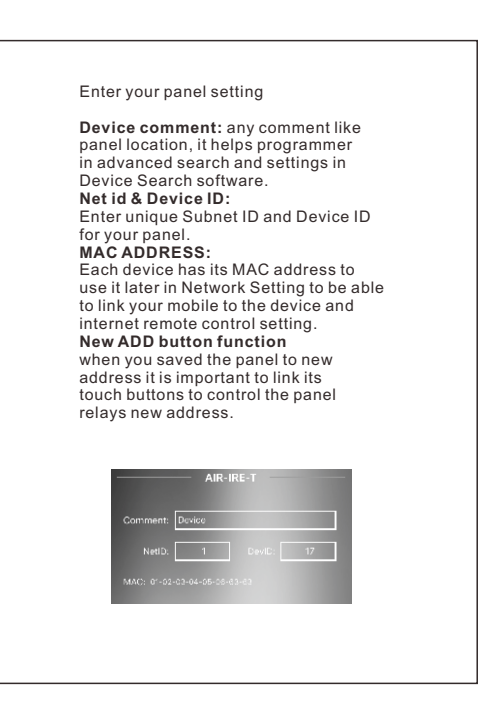

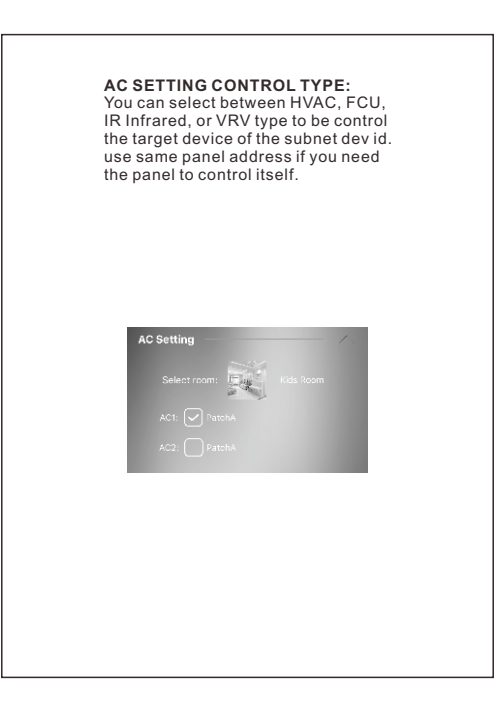

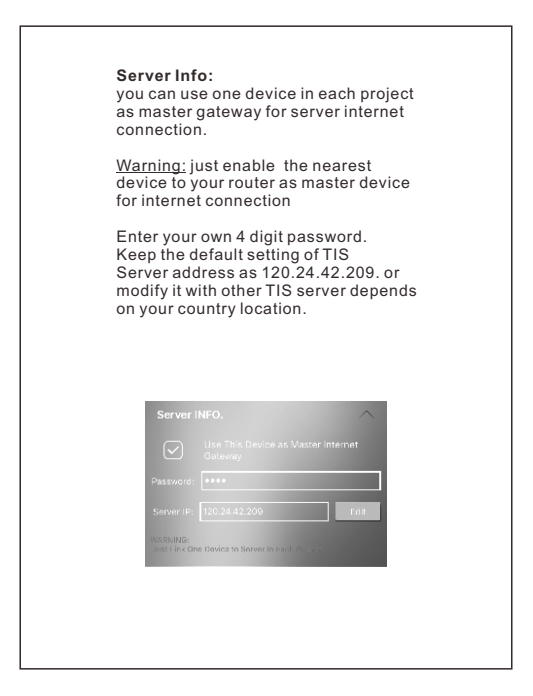

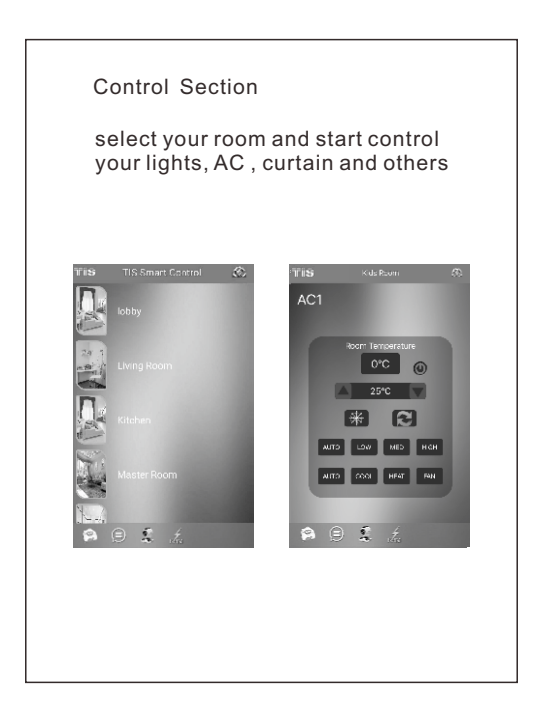

## Warranty Card

From the date of purchase, 1 year limited warranty.

Damage caused by wrong installation, physical damaged, users dismantle repair and other man-made damage will be out of warranty

| Username         |  |
|------------------|--|
| Phone number     |  |
| Address          |  |
| Official Dealer  |  |
| Product SN       |  |
| Purchase date    |  |
| Repairing record |  |

www.tissmarthome.com